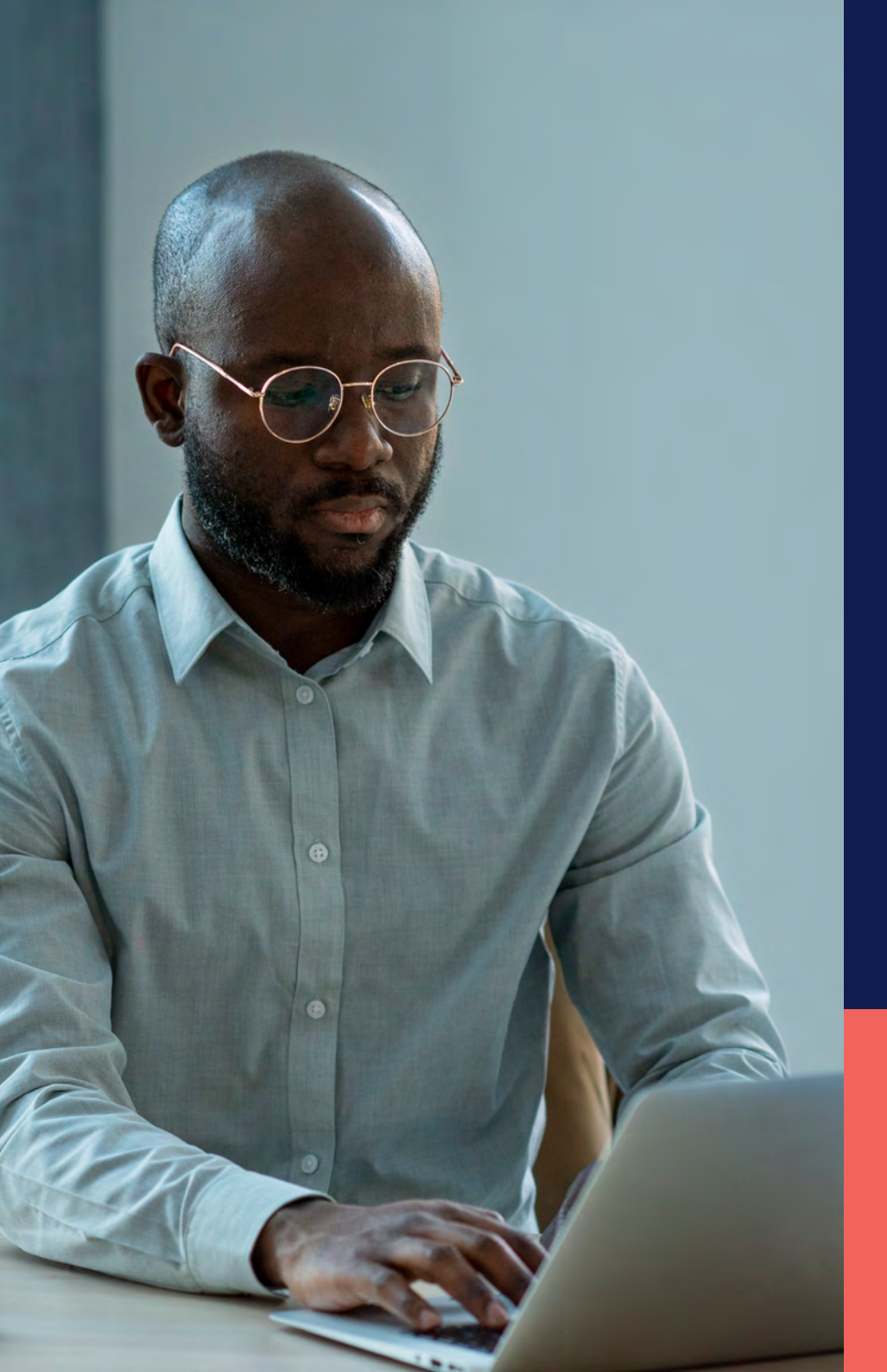

## ADP<sup>®</sup> Timekeeping Plus Scheduling Support Center Guide

Requesting time off for employees (web version)

Proprietary and Confidential.

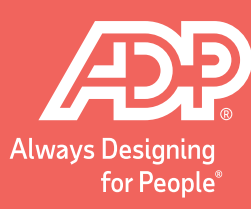

From the **Employee Dashboard**, go to the **Time Off** tile.

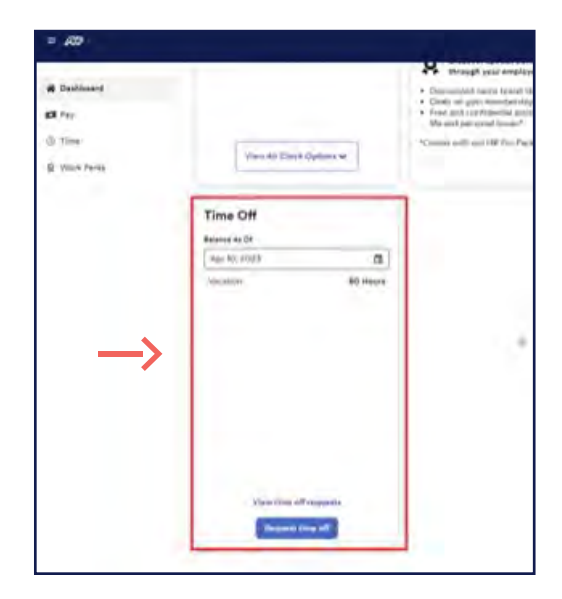

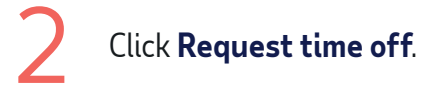

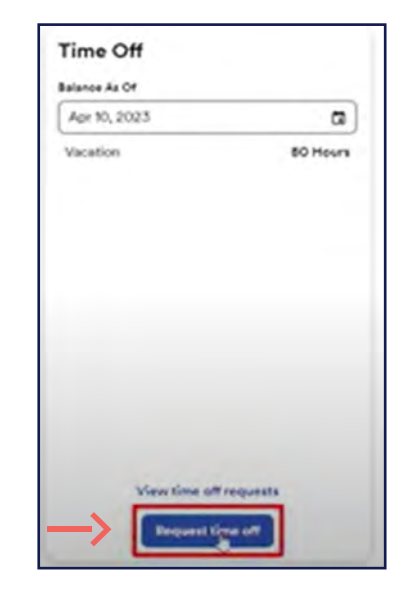

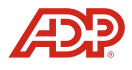

3

This will slide a new menu on the right. Enter the **Start Date** and **End Date** of your request. Then click **Review & submit**.

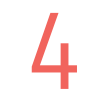

Here, you can see your request. If there's something wrong, you can **Edit** or **Delete** the request before you submit.

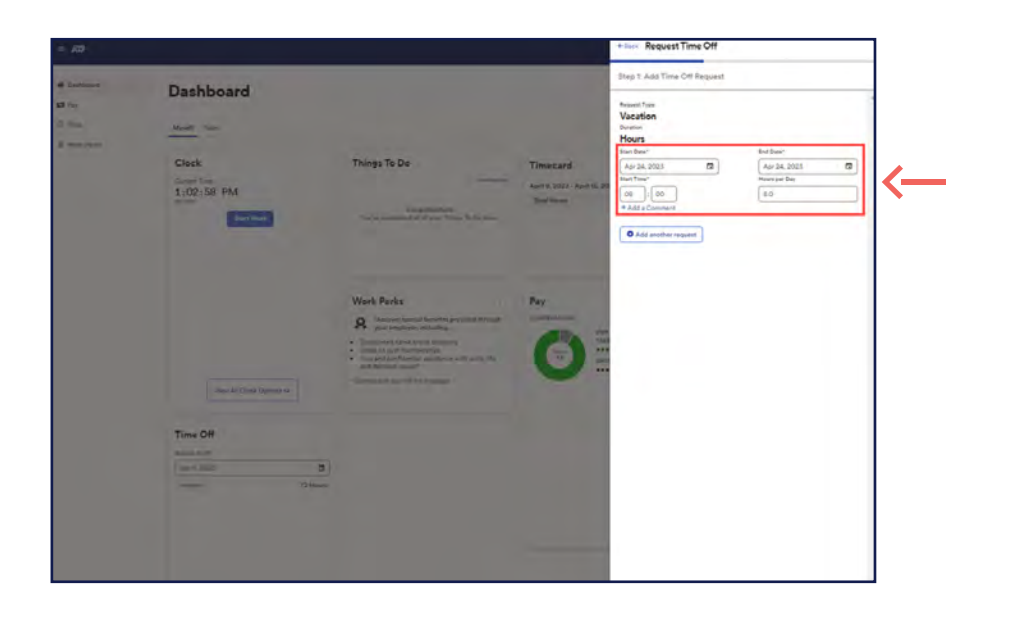

| ←Back Request Time Off                                                           |  |
|----------------------------------------------------------------------------------|--|
| Step 2: Review & submit                                                          |  |
| Vacation (Hours)<br>Apr 24, 2023<br>8.0 hours, starting at 08:00<br>Fedit Delete |  |

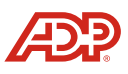

5

If you wish to make multiple requests at once, you can **Add another request** here.

| Step 2: Review & submit      |  |
|------------------------------|--|
|                              |  |
| Vacation (Hours)             |  |
| Apr 24, 2023                 |  |
| 8.0 hours, starting at 08:00 |  |
| Zedit 🛛 🖽 Delete             |  |
|                              |  |

Once you click **Review & submit**, it will show a confirmation screen that shows that your request has been submitted to your manager and is **Pending** review.

6

| Back Request Time Off                        |  |
|----------------------------------------------|--|
| Completed                                    |  |
| Vacation (Hours)                             |  |
| Apr 24, 2023<br>8.0 hours, starting at 08:00 |  |

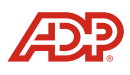

To view the status of your request, on the Dashboard, you can click **View time off requests**.

| tatarice As Of          |                     |
|-------------------------|---------------------|
| Apr 11, 2023            | 0                   |
| Belences da not include | I periding request. |
| acation                 | 72 Hours            |
|                         |                     |
|                         |                     |
|                         |                     |
|                         |                     |
|                         |                     |
|                         |                     |
|                         |                     |
|                         |                     |

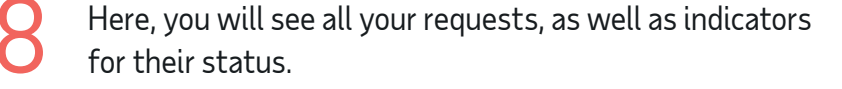

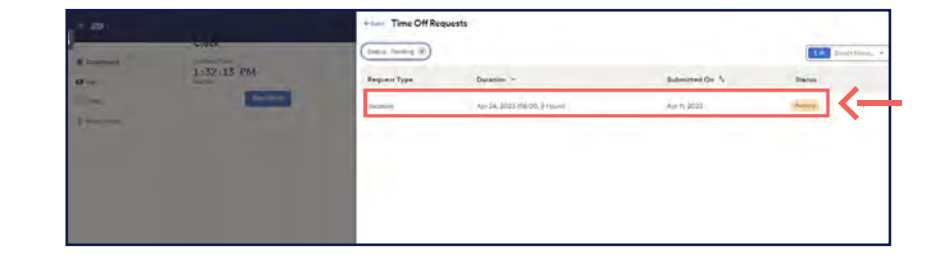

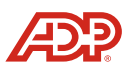